## HOW TO GET A COPY OF YOUR STUDENT EDUCATIONAL PLAN

## STEP 1: Log in to the Student Portal with one of the following options:

**Option 1.** Go to <u>www.piercecollege.edu</u> and click on the "Student Portal" icon in the upper right corner.

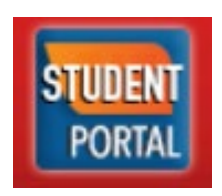

Option 2. Go to the website: www.mycollege.laccd.edu

## STEP 2: Once logged in, click the "Manage Classes" tile

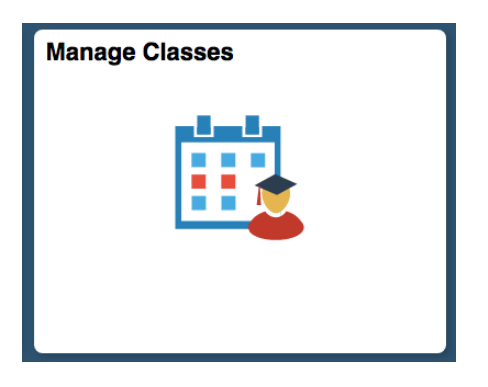

STEP 3: Next, on the left side menu click on "Student Educational Plan".

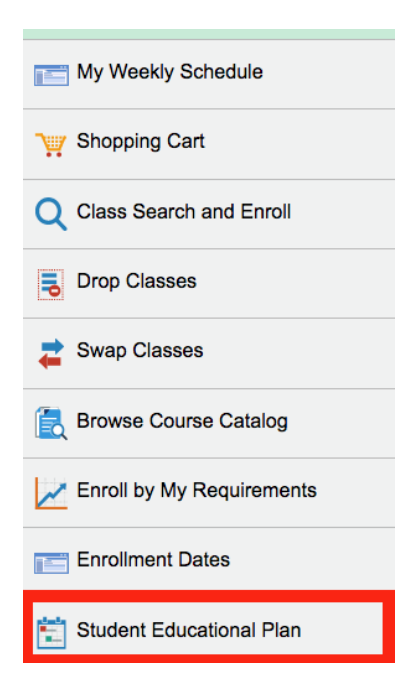

## HOW TO GET A COPY OF YOUR STUDENT EDUCATIONAL PLAN

STEP 4: Next, on the bottom of the page, click on "Current Counselor SEP on File"

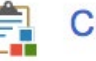

Current Counselor SEP on File

STEP 5: Your Educational Plan that the Counselor created with you will appear. Pay attention to the helpful referrals, notes, and comments.

| Current Stu<br>Stu<br>Home                                                                            | dent Information<br>udent ID<br>Campus Pierce Colle                                                                                                    | Plan I<br>ge                                                 | Require                      | ment Term (Catalog Ye                                                                                                    | ar) 2018 Fall                                                                              |
|----------------------------------------------------------------------------------------------------|----------------------------------------------------------------------------------------------------|--------------------------------------------------------------|------------------------------|----------------------------------------------------------------------------------------------------|--------------------------------------------------------------------------------------------|
| Acader<br>Education                                                                                   | nic Plan P002826C<br>nal Goal AA Transfe                                                                                                    | Pre-Enginee<br>r                                             | ering                        |                                                                                                    |                                                                                            |
| Student Edu                                                                                           | cation Plan                                                                                                    |                                                              |                              |                                                                                                    |                                                                                            |
| Plan 2018<br>Year Summe                                                                               | Department Co<br>r                                                                                                    | unseling                                                     |                              | Reporting LAPC<br>Campus                                                                                                    | Reporting 2020 Spring<br>Term                                                              |
| Education                                                                                             | Plan Type Credit                                                                                                    |                                                              |                              | Education Plan T                                                                                                    | ype Non Credit                                                                             |
| x Abbreviate                                                                                          | ed x F                                                                                                    | ollow-Up                                                     | _                            | Abbreviated                                                                                                    | Follow-Up                                                                                  |
| x comprehe                                                                                            | Insive                                                                                                    |                                                              |                              | Comprehensive                                                                                                    |                                                                                            |
| Update His                                                                                            | itory                                                                                                    |                                                              |                              | Orientation and A                                                                                                    | Assessment Completion                                                                      |
| Las                                                                                                   | st Updated By                                                                                                    |                                                              |                              | x Orientation Com                                                                                                    | pleted                                                                                     |
| Pla                                                                                                   | in Created On 05/13/                                                                                                    | 2020                                                         |                              | x Assessment Con                                                                                                    | npleted                                                                                    |
| Denne Tur                                                                                             |                                                                                                    | un Illain                                                    | _                            |                                                                                                    |                                                                                            |
| AA Transfer                                                                                           | a Campi                                                                                                    | P0325                                                        | 203                          | Political Science                                                                                                    |                                                                                            |
|                                                                                                    |                                                                                                    |                                                              |                              |                                                                                                    |                                                                                            |
|                                                                                                    |                                                                                                    |                                                              |                              |                                                                                                    |                                                                                            |
| Refi                                                                                                  | Jtes                                                                                                    |                                                              |                              |                                                                                                    |                                                                                            |
| Refi                                                                                                  | Jtes                                                                                                    | <u>à tience</u>                                              | 110                          | I j oliti Scient M                                                                                                    | A neral Studie BS                                                                          |
| Reft                                                                                                  | SUN Po                                                                                                    | ience                                                        |                              | A S est                                                                                                    | A neral Studie BS                                                                          |
| Reft<br>Adm<br>Tran: Center                                                                           | Sun Po<br>Official S<br>For spri<br>e if C                                                                                                    | dm tience                                                    |                              | A S es le le le le le le le le le le le le le                                                                                    | A heral Studie BS<br>T sfer Center he summer to<br>t 1-Nov 30, 20 for Fail                 |
| Adm<br>Tran: Center                                                                                   | Stes<br>SUN Po<br>Official S<br>For spri<br>e if C                                                                                                    | dm script<br>dm ns,<br>ssions d                              | a si<br>y na<br>e            | EL I oliti Scient V<br>A S es ( le<br>Q A 80, 1<br>Ist ist ( statistication of the<br>y f egr depending                          | A heral Studie 85<br>T sfer Center he summer to<br>y t.1-Nov 30, 20 for Fall               |
| Adm<br>Tran: Center                                                                                   | SUN Po<br>Official S<br>For spri<br>e if q<br>1<br>admission                                                                                                    | d tience<br>tience<br>dm ns,<br>ep<br>ssions, d<br>s.        | a site<br>te viti<br>e viti  | I olit Scient V   A Ses c le olit scient V   G A 30,1 orthe scient v   Vist is. c prwise, app   y f egr depending                | A <u>heral Studie</u> BS<br>T sfer Center he summer to<br>t 1-Nov 30, 20 for Fall<br>pts   |
| Rofi<br>Adm<br>Trant Center                                                                           | Control of the second second s                                                                                                    | d tience<br>script<br>dm ns,<br>ssions, d<br>s               | a si si<br>te i y<br>te vili | A S es t le<br>A S es t le<br>A N 80, A to<br>st is t arwise, app<br>y t egr depending                                           | A <u>heral Studie</u> BS<br>T sfer Center he summer to<br>y t 1-Nov 30, 20 for Fall<br>pts |
| Refi<br>Adm<br>Tran<br>2020 Spring                                                                    | Stos<br>SUN Po<br>Official 2<br>For spri<br>e if c<br>admission                                                                                                    | d tience<br>trip<br>dm ns,<br>ep<br>ssions. d<br>s.          | e s S<br>te y<br>te vil      | I J dis Scient A<br>A S est le<br>A 30, the<br>hist is the strains, app<br>yf egr Jepending                                      | A heral Studie BS<br>Tafar Canter to summer to<br>t 1-Nov 30, 20 for Fall<br>pis           |
| Refi<br>Adm<br>Tran Center<br>2020 Sprint<br>Course                                                   | a<br>Description                                                                                                    | dm ns,<br>script<br>dm ns,<br>ssions. d                      | e vil                        | A 5 85 10 10 10 10 10 10 10 10 10 10 10 10 10                                                                                    | A neral Studie BS<br>fer Center ne summer to<br>t 1-Nov 30,<br>pts<br>Note                 |
| Refi<br>Adm<br>Tranc Center<br>2020 Sprint<br>Course<br>ADM JUS<br>001                                | content<br>content<br>conten | ience<br>Fil. script<br>film ns.<br>sp<br>ssions. d          | Units<br>3.00                | I J olis Scient M<br>A S esc le<br>A 30,7 moveme<br>as is C srwise, app<br>yt sor jepending<br>Reason Taken<br>Major Requirement | Note<br>Medis ADT List B                                                                   |
| Refr<br>Adm<br>Trans Center<br>2020 Sprint<br>Course<br>ADM JUS<br>001<br>PHILOS 001                  | busice busice control of the second second se                                                                                                    | i tience<br>Ti script<br>dm ns,<br>ep<br>ssions, d<br>Prereq | Units<br>3.00                | Reason Taken<br>Major Requirement<br>Electives                                                                                   | Note<br>Meets ADT List B                                                                   |
| Refr<br>Trant Center<br>2020 Sprint<br>Course<br>ADM JUS<br>001<br>PHILOS 001<br>POL SCI              | Description<br>Intro Adm Justice<br>Intro To Philos<br>Modern World                                                                                                    | i tience<br>Ti script<br>dm ns,<br>ep<br>ssions, d<br>Prereq | Units<br>3.00<br>3.00        | Reason Taken<br>Major Requirement<br>Electives                                                                                   | Noto<br>Meta ADT List B<br>already took SMC Pols 2                                         |
| Ref<br>Adm<br>Trans Center<br>2020 Sprint<br>Course<br>ADM JUS<br>001<br>PHILOS 001<br>POL SCI<br>002 | Control of the second of the second of the s                                                                                                    | Prereq                                                       | Units<br>3.00<br>3.00        | Reason Taken<br>Major Requirement<br>Electives                                                                                   | Note<br>Meets ADT List B<br>already took SMC Pols 2<br>(same CID)                          |